## Instruction for Registration and Hotel Booking

## 1. Meeting Registration

(1) Click <a href="https://apgf2023.id/">https://apgf2023.id/</a> and you can see the webpage as follows, and click the Registration button in the upper right corner:

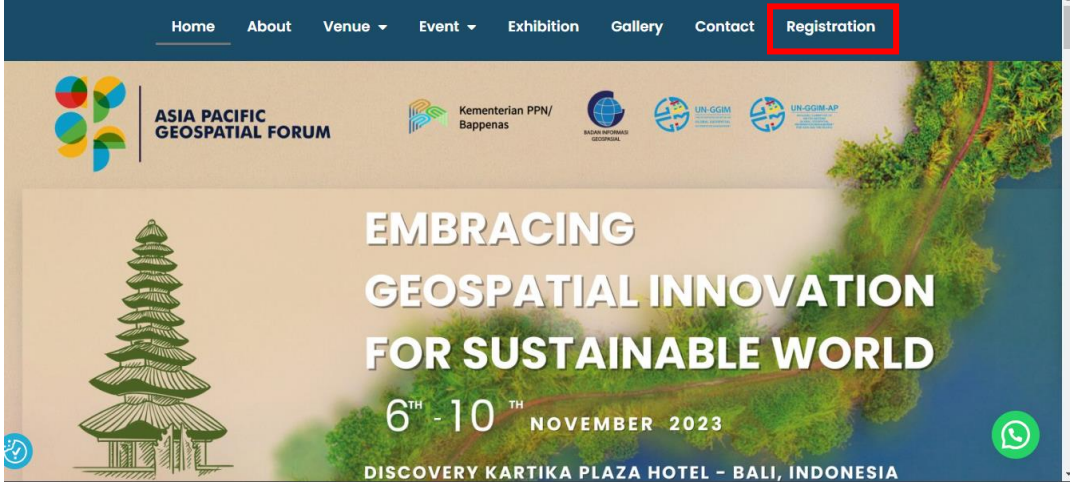

(2) After the registration webpage popped up, you can fill out the information. Or click <u>https://apgf2023.id/registration/</u> directly to the registration interface, then you can fill out.

|                               | RE                           | GISTRA             | ATION                    | FORM            | l               |                          |      |
|-------------------------------|------------------------------|--------------------|--------------------------|-----------------|-----------------|--------------------------|------|
| To stay updated on t          | he developments of the As    | ia Pasific Geospo  | oatial Forum, pl         | ease register   | your interest v | vith us by subscribing t | oour |
| mailing I                     | ist. Kindly complete the rec | quested fields, ar | nd please note           | e that fields m | arked as ( * )  | are mandatory.           |      |
| "•" indicates required fi     | ields                        |                    |                          |                 |                 |                          |      |
|                               |                              |                    |                          |                 |                 |                          |      |
| Mr/Mrs •                      | First Name •                 |                    |                          |                 | Last Name •     |                          |      |
| Mr/Mrs •                      | First Name                   |                    |                          |                 | Last Name •     |                          |      |
| Mr/Mrs<br>Mr<br>Email Address | First Name •                 |                    | Phone Nu                 | mber            | Last Name •     |                          |      |
| Mr/Mrs<br>Mr<br>Email Address | First Name                   |                    | <b>Phone Nu</b><br>(+62) | mber            | Last Name       |                          |      |

(3) You can also click on the Event button to see all the events schedule as your reference when you choose the events option you want to join in the registration form.

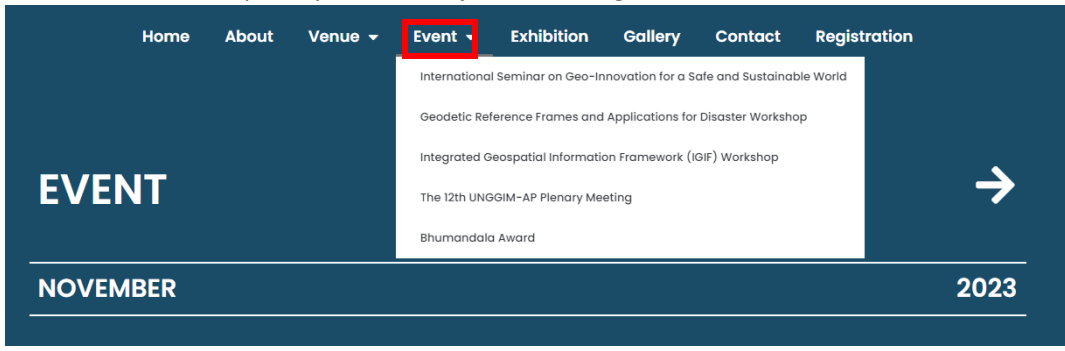

(4) Your registration is done after submitting. Please note that every participant should register. And there is no 12<sup>th</sup> plenary meeting option since if you choose to attend as the Member State UN-GGIM-AP, you are assumed to attend it.

## 2. Hotel Booking

(1) After your registration finished, click the Venue button/The Venue shown as follows:

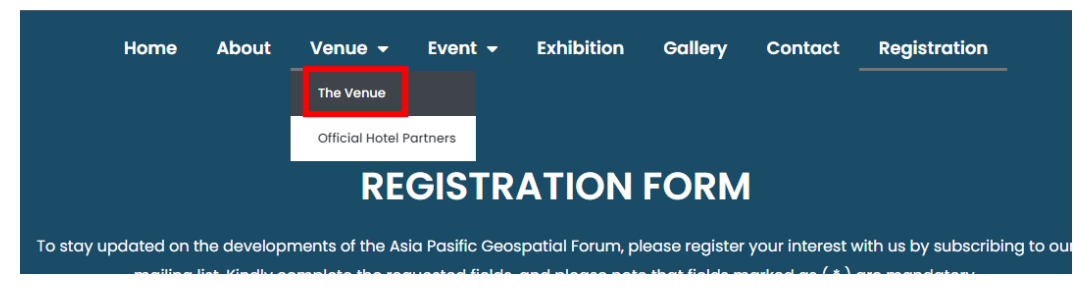

(2) After the venue webpage popped up, you can choose whichever hotel you like and book. Please note that the Discovery Kartika Plaza Hotel is the meeting place, if you want to reserve the hotel, you need to click the red button contact BIG team for a special price, providing some accommodation information, such as which day you want to check-in and out, how many people, which kind of room or other details, etc.

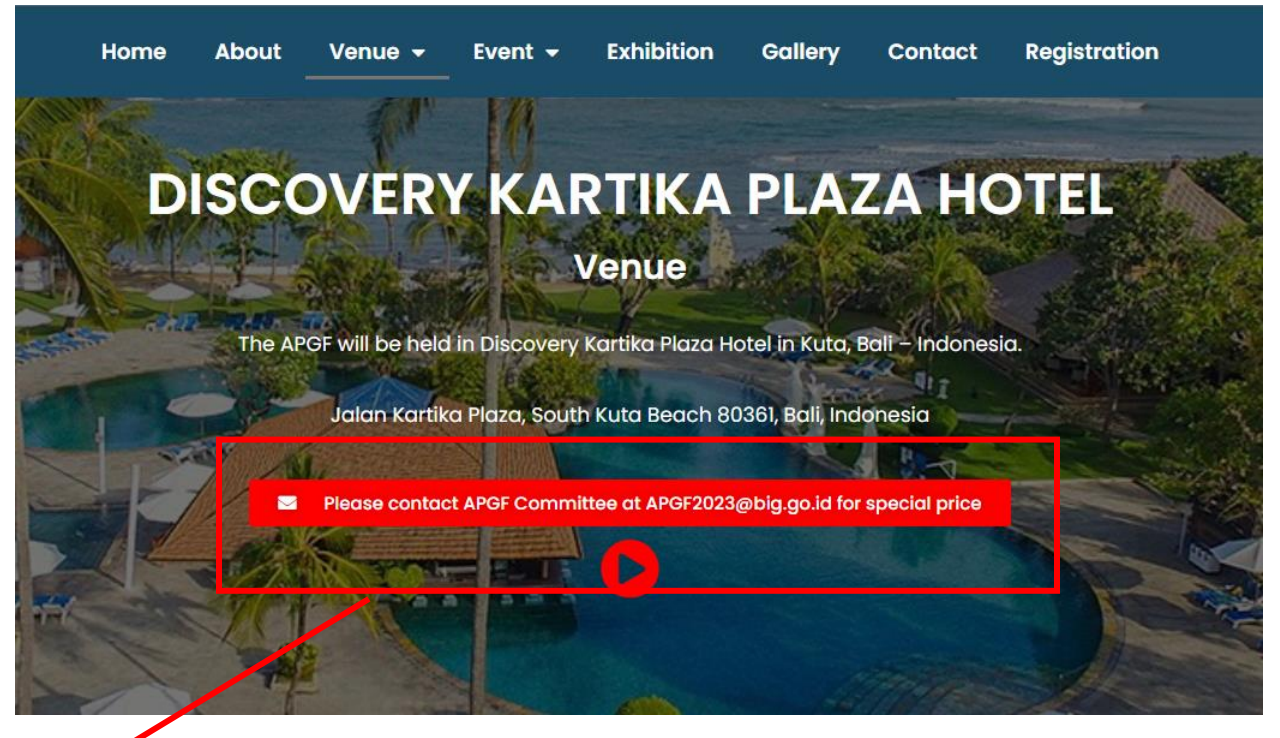

Red button, click to contact the BIG team to book.

(3) Scroll down you can see the location of this hotel.

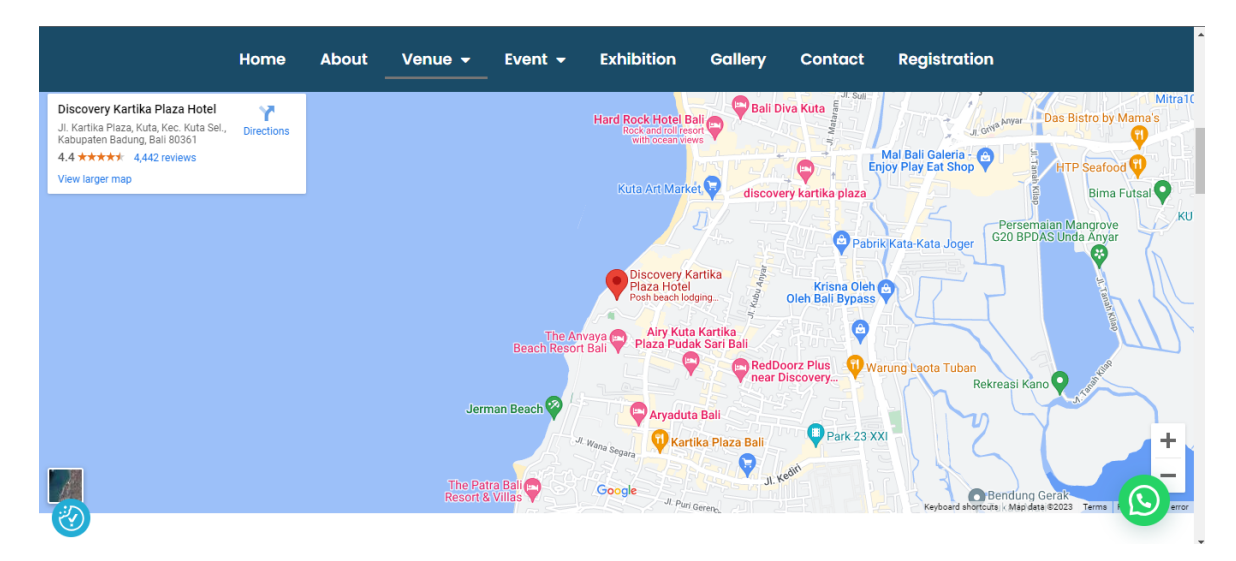

(4) Scroll down you can see other hotel options including 5-star, 4-star, 3-star, and 2-star hotel nearby, shown as follows:

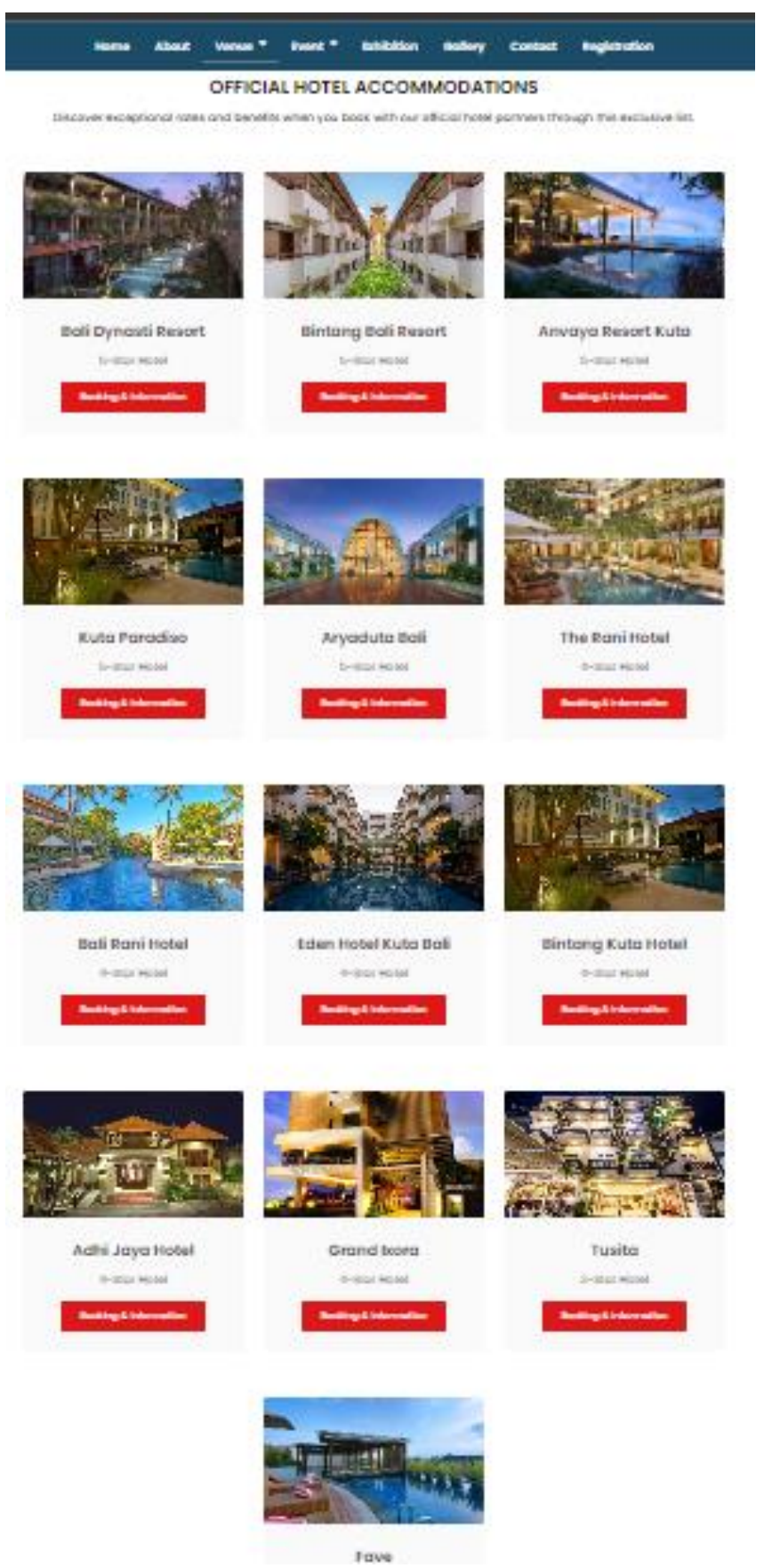